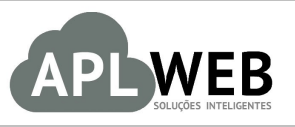

# PROCEDIMENTO OPERACIONAL PADRÃO - POP

| APLWEB SOLUÇÕES  | INTELIGENTES                                                                                                    | Versão do Documento Nº | 1.0        |
|------------------|----------------------------------------------------------------------------------------------------|------------------------|------------|
| SISTEMA APLWEB   | FINANCEIRO                                                                                                    | Data da Revisão        | 23/06/2016 |
| MÓDULO/MENU FINA | ANCEIRO                                                                                                    | Data de Publicação     | 23/06/2016 |
| Procedimento     | TEMA APLWEB       Data da Revisão       23/06/201         PARTAMENTO(S) FINANCEIRO       Data de Publicação       23/06/201         Dullo/MENU FINANCEIRO       Data de Publicação       23/06/201         pcedimento       Baixando títulos no financeiro       23/06/201 |                        |            |
| Gestor           |                                                                                                    |                        |            |

#### 1. Descrição

Este Procedimento Operacional Padrão define como ocorre a baixa de títulos tanto a receber como a pagar.

#### 2. Responsáveis:

Relacionar abaixo as pessoas que detém papel primário no POP, dentro da ordem em que a atividade é executada, preferencialmente incluir dados de contato como e-mail e telefone.

# a. LISTA DE CONTATOS:

| N٥ | Nome        | Telefone | E-mail |
|----|-------------|----------|--------|
| 1  | Titular:    |          |        |
| 1  | Substituto: |          |        |
| 2  | Titular:    |          |        |
| 2  | Substituto: |          |        |

# 3. Requisitos:

É necessário está conectado com um usuário e senha que tenha permissão para acessar as opções abaixo descritas.

# 4. Atividades

Vejamos agora como ocorre a baixa de títulos no APLWeb. Para entendermos melhor o assunto, dividiremos em dois tópicos: (I) Baixa de contas a pagar e (II) Baixa de contas a receber.

| 1606.004 | Titulo: | Baixando títulos no financeiro | Versão: | 1.0 |
|----------|---------|--------------------------------|---------|-----|
| 2        |         |                                |         |     |

#### I. Baixa de contas a pagar

#### I.I. Baixa de um só fatura de fornecedor

Passo 1. No menu topo, clique na opção "Financeiro".

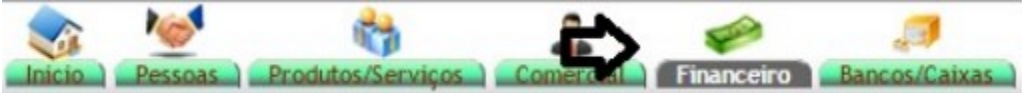

Passo 2. No menu lateral "Faturas de fornecedores", clique na opção " Pendente".

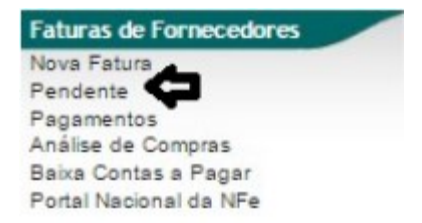

Ao clicar nessa opção, o APLWeb lhe permitirá fazer diversos filtros para que se torne mais fácil a busca da fatura desejada.

| D-      | Ð    | Ð          | ъ.   | Detalhado por Faturas | J 4    | ЛЛ                       |  |
|---------|------|------------|------|-----------------------|--------|--------------------------|--|
| C.Custo | Ref. | Nota forn. | Data | Histórico             | Pessoa | Valor Situação Cadastral |  |

**Passo 3.** Escolha a fatura desejada e clique nela para que abra em sua ficha.

| Fatur         | as de Fornec  | edores e De:      | spesas Pe  | endentes de Pa    | gamento (Detalhado por Titu           | lo)         |        |            |                      |
|---------------|---------------|-------------------|------------|-------------------|---------------------------------------|-------------|--------|------------|----------------------|
|               |               |                   |            |                   | Detalhado por Titulo 🔹                |             |        |            |                      |
| C. Custo      | Tipo Pgto.    |                   | Nota forn. | Histórico         | Data Vencimento                       | Pessoa      | v      | alor Total | Total                |
|               | 1             | •                 |            |                   | 15/06/2016 A 22/06/2016               |             |        |            | Grafico?             |
|               |               |                   |            | Clique aqu        | para selecionar Estoque/Filiais/Lojas |             |        |            |                      |
| Tipo Pgto. ** | Nota forn. ** | Histórico 🕶       |            | Data Vencimento 🖙 | Pessoa 🖛                              | Valor Total | Total  | Já pago 🛹  | Situação Cadastral 🖡 |
| 1101 - Bojeto | 001199/7      | teste 2           |            | 17/06/2016        | D Fornecedor Maciano                  | 8.180,00    | 681,67 | 681,67     | Iniciada 😡           |
| D 1133 - 1000 | 084324/2 / 1  | teste do vencto f | teo        | 20/06/2016        | TORNECEDOR GENERICO                   | 100,00      | 100,00 | 0,00       | Pendente             |
| Total:        |               |                   | 2          |                   |                                       | 8.280,00    | 781,67 | 681,67     |                      |

Passo 4. Ao abrir a ficha da fatura, no final da página existe a opção "Emitir pagamento". Clique nela

|         | 1606.004 | Titulo: | Baixando títulos no financeiro | Versão: | 1.0 |
|---------|----------|---------|--------------------------------|---------|-----|
| POP Nº: | 2        |         |                                |         |     |

#### para que ocorra a baixa desta fatura.

| Ref.                  |         | 1133                |            |                    |                    |                         |       |                     |                   | 00          |
|-----------------------|---------|---------------------|------------|--------------------|--------------------|-------------------------|-------|---------------------|-------------------|-------------|
| Nota forn.            | 2       | 084324/2            |            |                    |                    | Estoque a ser moviment  | ado   | - Estoque Geral     |                   |             |
| Fornecedor            | -       | I FORNECEDO         | GENERI     | CO (Outras faturas | 0                  | Centro de Custo         | 20    | ÃO INFORMADO NA     | FATURA            |             |
| Tipo de Documento     |         | Fatura Normal       | 1 Services | oo (oundo interes  |                    |                         |       |                     |                   |             |
| Descrição             | 2       | teste do vendo fixo |            |                    |                    |                         |       |                     | Pagamentos Grupos | Total       |
| Data                  | 100     | 20 Main 2016        |            |                    |                    |                         |       |                     | Jà pago :         | 0.00 Real   |
| Data Vencimento       |         | 20 hunha 2016       |            |                    |                    |                         |       |                     | Faturado          | 100,00 Real |
| Tino de Pagamento     |         | dy sem entraria     |            |                    |                    |                         |       |                     | Falta a Pagar     | 100,00 Real |
| Forma de Pagamento    |         | Boleto              |            |                    |                    |                         |       |                     |                   |             |
| Stuação Cadastral     |         | Pendente de n       | anamento   |                    |                    |                         |       |                     |                   |             |
| Valor                 |         | er endenne du p     | -gamente   |                    | 100.               | 00 Real                 |       |                     |                   |             |
| Valor ICMS Subst.     |         |                     |            |                    | 0.                 | 00 Real                 |       |                     |                   |             |
| IPI                   |         |                     |            |                    | 0                  | 00 Real                 |       |                     |                   |             |
| Imposto Antecipado    |         |                     |            |                    | 0,                 | 00 Real                 |       |                     |                   |             |
| Frete                 |         |                     |            |                    | 0,                 | 00 Real                 |       |                     |                   |             |
| Seguro                |         |                     |            |                    | 0,                 | 00 Real                 |       |                     |                   |             |
| Outros                |         |                     |            |                    | 0,                 | 00 Real                 |       |                     |                   |             |
| Total Geral           |         |                     |            |                    | 100,               | 00 Real                 |       |                     |                   |             |
| Projeto               | 1       |                     |            |                    |                    |                         |       |                     |                   |             |
|                       |         |                     |            | Dados o            | brigatórios para a | geração da Escrita Fis- | cal   |                     |                   |             |
| Natureza da Operação: |         | 1101 - COMPRA F     | ARA INDU   | ISTRIALIZACAO      |                    |                         | (     | Chave do XML:       | 1000              |             |
| CST PIS               |         | 07                  |            |                    |                    |                         |       | OST COFINS:         | 07                |             |
| Aliquota do PIS:      |         | 0                   |            |                    |                    |                         |       | Aliquota do COFINS: | 0                 |             |
|                       |         | -                   |            |                    | Itens da N         | ota Fiscal              |       |                     |                   |             |
| Descrição Ci          | FOP CST | ICMS                | CST        | IPI                | Preço Unit.        | Preço Tota              | d Qui | int. Und            | Valor Total       |             |
| 9                     |         | 0%                  |            | 0%                 | 100,00             | 100,0                   | 10    | 1                   | 100,00            |             |
|                       |         |                     |            |                    |                    |                         |       |                     |                   |             |
|                       |         |                     |            |                    |                    |                         |       |                     | <b>_</b>          |             |

**Passo 5.** Em seguida, aparecerá um pequeno formulário para ser preenchido e logo abaixo o valor da fatura. Preencha o formulário e na lacuna "Val.Principal", coloque o valor que será pago e clique em "Salvar".

| Pagament  | to a Fornecedores            |            |              |              |          |            |                       |               |               |               |             |          |
|-----------|------------------------------|------------|--------------|--------------|----------|------------|-----------------------|---------------|---------------|---------------|-------------|----------|
| Pessoa    |                              | FORNECE    | DOR GENERICO | )            |          |            |                       |               |               |               |             |          |
| Data      |                              | 22/06/2016 | Agota        |              | ~        |            | Comentarios           |               |               |               |             |          |
| Forma de  | Pagamento                    | Dinheiro   |              | 🚖 <          |          |            |                       |               |               |               |             |          |
| Conta     |                              | BRADESCO   | R            | •            |          |            |                       |               |               |               |             |          |
| Centro de | Custo                        |            | •            |              |          |            |                       |               | .m            |               |             |          |
| Ref.      | Tipo Pgto.                   |            |              |              | De       | ata Emi.   |                       |               | Vencimento    |               |             |          |
| 1133      | ) (                          |            |              |              |          | A          | 1                     |               | A             |               |             |          |
|           |                              |            |              | ici          | ique aqu | ui para se | elecionar Estoque/Fil | iais/Lojas    |               |               |             |          |
| Ref.      | Nota forn.                   |            | Data Emi.    | Data Venc.   |          | Total      | Já Pago               | Falta a Pagar | Valor Parcela | Val.Principal | Jutos/Multa | Val.Desc |
| 1133      | 084324/2/1 - teste do vencto |            | 20 Mai. 2016 | 20 Jun. 2016 | 1        | 100,00     | 0,00                  | 100,00        | 100,00        | 100           |             |          |

Ao clicar em "Salvar", a baixa da fatura será efetuada e aparecerá um pequeno relatório da transação.

|            |                                | 256                                                |                                  |                                                                                                    |                                                                                                    |
|------------|--------------------------------|----------------------------------------------------|----------------------------------|----------------------------------------------------------------------------------------------------|----------------------------------------------------------------------------------------------------|
|            | 2                              | 22/06/2016                                         |                                  |                                                                                                    |                                                                                                    |
|            |                                | Dinheiro                                           |                                  |                                                                                                    |                                                                                                    |
|            |                                |                                                    |                                  |                                                                                                    |                                                                                                    |
|            |                                | 100,00 Real                                        |                                  |                                                                                                    |                                                                                                    |
|            |                                |                                                    |                                  |                                                                                                    |                                                                                                    |
|            |                                | -                                                  |                                  |                                                                                                    |                                                                                                    |
| ria        |                                | F 7927 (Conta Bancaria: BRADESCO, Registo Concilio | ado: Não)                        |                                                                                                    |                                                                                                    |
|            |                                |                                                    |                                  |                                                                                                    |                                                                                                    |
| Nota forn. | Pes                            | soa                                                | Pagamento Total                  | Situação Cadastral                                                                                                    | Pago por essa parcela                                                                                                    |
| 084324/2/1 | 0                              | ORNECEDOR GENERICO                                 | 100,00                           | 💟 paga                                                                                                    | 100,00                                                                                                    |
|            | ia<br>Nota forn.<br>084324/2/1 | ia<br>Nota forn. Pes<br>084324/2/1 ()) f           | 22/06/2016 Dinheiro I100,00 Real | 22/06/2016 Dinheio I00.00 Real I00.00 Real I00.00 Real I00.00 Real FORDECEDOR GENERICO I00.00 I00.00 I | 22/06/2016         Dinheiro         100,00 Real         -         -         ia         Vota forn.         Pessoa         Pegamento Total         Situação Cadastral         084324/2/1         Pornecebor GENERICO         100.00         Paga |

# I.II. Baixa de várias faturas ao mesmo tempo

**Passo 1.** Ainda no menu financeiro, vá no menu lateral "Faturas de fornecedores" e clique na opção "Baixa contas a pagar".

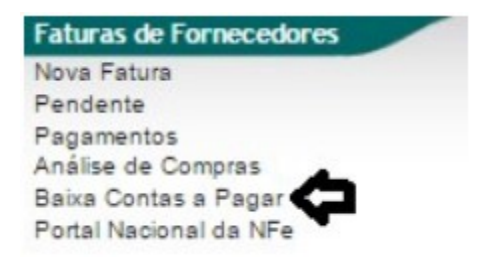

**Passo 2.** Em seguida , aparecerá uma lista dos fornecedores, escolha o fornecedor ao qual você realizará o pagamento.

| Pessoa 🖛                                                   | Município 🛹          | Código Cliente | Código Contabilidade 🖛 | Data de Criação 🛹 |
|------------------------------------------------------------|----------------------|----------------|------------------------|-------------------|
|                                                            |                      |                |                        | 0                 |
| AGILCOR VINILCOR IND COM IMP EXP DE PLASTICOS E DERIV LTDA | Itupeva              | 10004          | 1.1.02.10004           | 16 Sep. 2015      |
| Alicia                                                     |                      | 10048          | 1.1.02.10048           | 19 Mai. 2016      |
| Manatools Comi. e Importadora Ltda                         | Piracicaba           | 01120          |                        | 02 Jul 2014       |
| BALCAO                                                     | Fortaleza            | 00001          | 4110001                | 21 Fex 2013       |
| Banco caixa econômica jeff                                 | Fortaleza            |                |                        | 16 Out. 2014      |
| banco do brasil banco                                      |                      | 01153          | 4111153                | 16 Out. 2014      |
| BASE COMPONENTES INDUSTRIAIS LTDA                          | Caxias do Sul        | 01136          | 4111136                | 13 Mai 2014       |
| BESSA PRODUCAO E DISTRIBUICAO DE FRUTAS LTDA               | Alvorada do Gurgueia | 10014          | 1.1.02.10014           | 27 Out. 2015      |
| BR MOTORSPORT COMERCIO DE MOTOCICLETAS L                   | Barueri              | 01112          | 4111112                | 02 Mai 2014       |
| BRASKEM S/A                                                | Marechal Deodoro     | 10024          | 1.1.02.10024           | 01 Dez. 2015      |
| CARMEHIL                                                   | Fortaleza            | 01135          | 4111135                | 02 Sep. 2014      |
| CAVEMAC                                                    | Sao Paulo            | 10008          | 1.1.02.10008           | 22 Sep. 2015      |
| CBL CBL                                                    | Morada Nova          | 10026          | 1.1.02.10026           | 28 Jan. 2016      |
| th cc                                                      | Fortaleza            |                |                        | 16 Ago. 2014      |
| 0 cc                                                       | Fortaleza            | 01123          | 4111123                | 16 Ago. 2014      |
| CLINICA DOS CAPACETES                                      | Fortaleza            | 01028          | 1.1.02.01028           | 03 Mar. 2013      |
| COMERCIAL MOTOCICLO S/A                                    | Serra                | 01115          | 1.1.02.75              | 26 Mai. 2014      |
| DIRECTA SISTEMAS INTELIGENTES                              | Fortaleza            | 01037          | 4111037                | 25 Mar. 2013      |
| C EDNESIA RIBEIRO                                          |                      | 01085          |                        | 18 Nov. 2013      |
| 🕼 Embrapeuma Embalagens                                    | Maracanau            | 10006          | 1.1.02.10006           | 17 Sep. 2015      |
| tigtextil                                                  | Fortaleza            | 01090          |                        | 02 Dez. 2013      |
| B EUROSTAR DO BRASIL S/A                                   |                      | 01119          |                        | 23 Jun. 2014      |
| B FAZENDA BESSA                                            | Quixere              | 01029          | 1.1.02.01029           | 03 Mar. 2013      |
| telipe.teste                                               | Fortaleza            | 01134          | 4111134                | 01 Sep. 2014      |

Passo 3. Ao escolher o cliente, aparecerá um formulário para que seja preenchido na hora do pagamento

|         | 1606.004 | Titulo: | Baixando títulos no financeiro | Versão: | 1.0 |
|---------|----------|---------|--------------------------------|---------|-----|
| PUP Nº: | 2        |         |                                |         |     |

e uma sequência de pagamentos do mesmo fornecedor. Então, para dar baixa em várias faturas de umA vez só, preencha o formulário e as lacunas das faturas em que você deseja pagar.

| Pagament  | to a Fornecedores           |                 |              |              |         |                |                 |               |               |               |             |           |
|-----------|-----------------------------|-----------------|--------------|--------------|---------|----------------|-----------------|---------------|---------------|---------------|-------------|-----------|
| Pessoa    |                             |                 | DACETES      | - <b>-</b>   |         |                |                 |               |               |               |             |           |
| Data      |                             | 23/06/2016 Agot | a ACETES     |              |         | Comentarios    | 5               |               |               |               |             |           |
| Forma de  | Pagamento                   | Dinheiro        | • 😭          |              |         |                |                 |               |               |               |             |           |
| Conta     | 945.099                     | BANCO ITAU      |              |              |         |                |                 |               | 6             |               |             |           |
| Centro de | Custo                       | •               |              |              |         |                |                 |               |               |               |             |           |
| Ref.      | Tipo Pgto.                  |                 |              | Da           | ita Emi | I.             |                 |               | Vencimento    |               |             |           |
| [         |                             | <b>v</b>        |              | ( )          | A       | i.             | 1               |               | A             |               | [ ] ]       | 02        |
|           |                             |                 |              | Cinue anu    | inara   | selecionar Fet | ocue/Filaie/Loi | -             |               |               |             |           |
|           |                             |                 |              | fording inde | a para  |                | equer activity  |               |               |               |             |           |
| Ref.      | Nota forn.                  |                 | Data Emi.    | Data Venc.   |         | Total          | Já Pago         | Falta a Pagar | Valor Parcela | Val.Principal | Jutos/Multa | Val. Desc |
| 510       | /1 - TESTE                  |                 | 05 Ago. 2014 | 05/08/2014   |         |                |                 |               | 0,00          |               |             |           |
| B 632     | 111222333/1 - TESTE         |                 | 02 Out. 2014 | 02 Out. 2014 | 2       | 604,00         | 0,00            | 604,00        | 604,00        | 604           | 6           |           |
| Q 468     | 123/2 - COMPRAS FORNECE     |                 | 24 Jun. 2014 | 20 Jul 2014  | 2       | 276,68         | 138,34          | 138,34        | 138,34        | 138,34        |             | 1.        |
| Q 643     | 123124/1 - TESTE            |                 | 04 Out. 2014 | 04 Out. 2014 | 2       | 418,55         | 0,00            | 418,55        | 418,55        | 418,55        | <b>a</b>    |           |
| A 497     | 123457/1 - IMPOSTO NF:30506 | 5               | 01 Ago. 2014 | 01 Ago. 2014 | 2       | 10,00          | 0,00            | 10,00         | 10,00         | 10            |             |           |
| 648       | 1234779/1 - TESTE           |                 | 09 Out. 2014 | 09 Out. 2014 | 2       | 196,46         | 0,00            | 196,46        | 196,46        | 196,46        | Ġ           |           |
| Q 606     | 124578/1                    |                 | 09 Sep. 2014 | 09 Sep. 2014 | 2       | 299,00         | 0,00            | 299,00        | 299,00        | 299           |             |           |
| 607       | 124579/1 - Teste com Fatur  |                 | 09 Sep. 2014 | 09 Sep. 2014 | 2       | 299,00         | 0,00            | 299,00        | 299,00        | 299           | 4           |           |
| Q 608     | 124580/1 - FATURA NORMAL    |                 | 09 Sep. 2014 | 09 Sep. 2014 | 2       | 301,00         | 0,00            | 301,00        | 301,00        | 301           |             |           |
| B 609     | 124581/1 - FATURA SIMPLES   |                 | 09 Sep. 2014 | 09 Sep. 2014 | 2       | 101,00         | 0,00            | 101,00        | 101,00        | 101           |             |           |
| 601       | 178559/1 - TESTE COM FATUR  | R               | 07 Sep. 2014 | 07 Sep. 2014 | 2       | 23,89          | 0,00            | 23,89         | 23,89         | 23,89         |             |           |
| 1093      | 29615/1 - COMPRA DE PRODU   | J               | 30 Nov. 2015 | 30 Nov. 2015 | 2       | 561,20         | 0,00            | 561,20        | 561,20        | 561,20        |             |           |
| A 476     | 334455/1 - TESTE XML        |                 | 24 Jul. 2014 | 24 Jul 2014  | 2       | 554,00         | 0,00            | 554,00        | 554,00        | 554           |             |           |
| A 490     | 3344557/1 - TESTE           |                 | 01 Ago. 2014 | 01 Ago. 2014 | 2       | 102,00         | 0,00            | 102,00        | 102,00        | 102           |             |           |
| 509       | 3344559/1 - TESTE           |                 | 05 Ago. 2014 | 05 Ago. 2014 | 2       | 100,00         | 0,00            | 100,00        | 100,00        | 100           |             |           |
| D 511     | 3344560/1 - TESTE II        |                 | 05 Ago. 2014 | 05 Ago. 2014 | 2       | 500,00         | 0.00            | 500.00        | 500,00        | 500           |             |           |
| D 512     | 3344561/1 - TESTE IV        |                 | 05 Ago. 2014 | 05 Ago. 2014 | 2       | 1.000,00       | 0,00            | 1.000,00      | 1.000,00      | 1000          |             |           |
| Q 518     | 3344562/1 - TESTE           |                 | 08 Ago. 2014 | 05 Jan. 2015 | 2       | 1.296,00       | 0.00            | 1.296.00      | 648,00        |               |             | 1         |
| Dere      | 224456202 TESTE             |                 | 00 400 2014  | 04 Fey 2015  | 130     |                |                 |               | 648 00 2      |               | -           |           |

Passo 4. Em seguida, clique em "Salvar" no final da página.

Considerar "Pago" e baixada dos títulos em aberto.

Ao clicar nessa opção, aparecerá um relatório dos pagamentos feitos, com seus valores respectivos e também o valor total do pagamento.

| Pagamer              | to a Fornecedor Fk | ha Log                                            |                 |                    |                       |
|----------------------|--------------------|---------------------------------------------------|-----------------|--------------------|-----------------------|
| Ref.                 |                    | 257                                               |                 |                    |                       |
| Data                 |                    | 23/06/2016                                        |                 |                    |                       |
| Grupos               |                    | Dinheiro                                          |                 |                    |                       |
| Número               |                    |                                                   |                 |                    |                       |
| Valor                |                    | 5.208,44 Real                                     |                 |                    |                       |
| Nota<br>Centro de Cr | into               |                                                   |                 |                    |                       |
| Transação B          | ancária            | 7928 (Conta Bancaria: BANCO ITAU, Registo Concili | ado: Não)       |                    | 7                     |
|                      |                    | ( <u> </u>                                        |                 |                    |                       |
| Ref.                 | Nota forn.         | Pessoa                                            | Pagamento Total | Situação Cadastral | Pago por essa parcela |
| D 468                | 123/2              | CLINICA DOS CAPACETES                             | 276.68          | Daga               | 138.34                |
| D 476                | 334455/1           | CLINICA DOS CAPACETES                             | 554,00          |                    | 554,00                |
| A 490                | 3344557/1          | CLINICA DOS CAPACETES                             | 102.00          | O paga             | 102,00                |
| Q 497                | 123457/1           | CLINICA DOS CAPACETES                             | 10.00           | O paga             | 10,00                 |
| D 509                | 3344559/1          | CLINICA DOS CAPACETES                             | 100.00          | 🖸 paga             | 100,00                |
| Q 511                | 3344560/1          | CLINICA DOS CAPACETES                             | 500.00          | 😡 paga             | 500,00                |
| Q 512                | 3344561/1          | CLINICA DOS CAPACETES                             | 1.000.00        | C papa             | 1.000.00              |
| Ø 601                | 178559/1           | CLINICA DOS CAPACETES                             | 23,89           | 😡 paga             | 23,89                 |
| Q 606                | 124578/1           | CLINICA DOS CAPACETES                             | 299.00          | C paga             | 299,00                |
| 607                  | 124579/1           | CLINICA DOS CAPACETES                             | 299.00          | O paga             | 299,00                |
| 608                  | 124580/1           | CLINICA DOS CAPACETES                             | 301.00          | O paga             | 301,00                |
| Q 609                | 124581/1           | CLINICA DOS CAPACETES                             | 101.00          | 0 paga             | 101.00                |
| @ 632                | 111222333/1        | CLINICA DOS CAPACETES                             | 604.00          | O paga             | 604.00                |
| D 643                | 123124/1           | CLINICA DOS CAPACETES                             | 418.55          | 0 paga             | 418.55                |
| 648                  | 1234779/1          | CLINICA DOS CAPACETES                             | 196,46          | O paga             | 196,46                |
| 1093                 | 29615/1            | CLINICA DOS CAPACETES                             | 561,20          | 💟 paga             | 561,20                |

# II. Baixa de contas a receber

#### II.I. Baixa de uma só fatura de cliente

Passo 1. No menu topo, clique em "Financeiro".

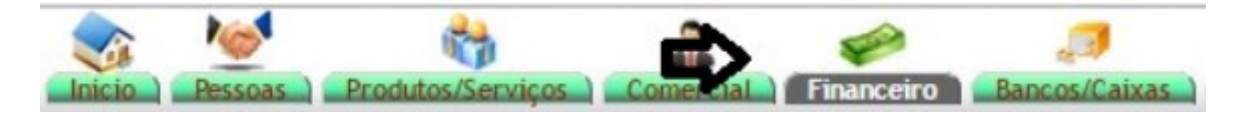

Passo 2. No menu lateral "Faturas a Clientes", clique em "Pendente".

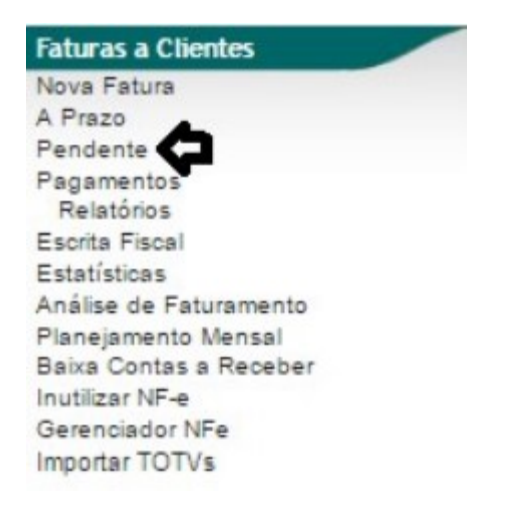

Ao clicar nessa opção, o APLWeb lhe permitirá fazer diversos filtros para que se torne mais fácil a busca da fatura desejada.

| Análise de            | Faturam | ento (Detalha     | do por Fa | aturas)             |                 |                   |      |            | Mostrar tu | do Página 1 🤤              |
|-----------------------|---------|-------------------|-----------|---------------------|-----------------|-------------------|------|------------|------------|----------------------------|
| 0                     |         | Ð                 |           | 0                   | Detalhado por   | Faturas           |      | 0          |            | Ð                          |
| Ref.                  |         | Data              |           | Tipo Pgto.          | Cliente         | Cidade            | UF   | Comercial  |            | Situação                   |
|                       |         | A                 |           |                     | •               |                   |      |            |            | Grame 🔘                    |
| Categoria (Clientes): |         |                   |           | Gênero: Selecione * | Produto:        |                   |      | Categorias |            | Sumarizar por Referência ? |
| Centro de Custos:     | Caixa:  | resumo do caixa ? | Mostrar   | Clique aqui p       | para selecionar | Estoque/Filiais/L | ojas |            |            |                            |

Passo 3. Em seguida, escolha a fatura que você irá dar baixa.

|         | 1606.004 | Titulo: | Baixando títulos no financeiro | Versão: | 1.0 |
|---------|----------|---------|--------------------------------|---------|-----|
| FOP Nº: | 2        |         |                                |         |     |

| Ana              | alise de | Faturamento | (Detalha    | ado por Fa    | ituras)             |                 |                      |    |            |          |        |          | Mos      | trar tudo          |
|------------------|----------|-------------|-------------|---------------|---------------------|-----------------|----------------------|----|------------|----------|--------|----------|----------|--------------------|
|                  |          |             |             |               | D                   | rtalhado por F  | aturas –             |    |            |          |        |          |          |                    |
| Ref.             |          |             | Data        |               | Tipo Pgto.          | Cliente         | Cidade U             | JF | Comercial  |          |        |          | Situação |                    |
|                  |          | 01/06/2016  | A 02/06/2   | 2016          |                     |                 |                      |    |            |          |        |          | -        | • Grafico?         |
| Categoria (Clier | ntes):   |             |             |               | Género: Selecione * | Produto:        |                      |    | Categorias |          |        |          | Sumariza | r por Referência ? |
| Centro de (      | Custos:  | Caixa:      | mo do caixa | Mostrar       |                     |                 |                      |    |            |          |        |          |          |                    |
|                  |          |             |             |               | Clique aqui pa      | ra selecionar E | stoque/Filiais/Lojas |    |            |          |        |          |          |                    |
| Ref. 🖛           |          | NFe/Cupom 🖛 | Data 🖛      | Tipo Pgto. ** | Pessoa 🖛            |                 | Valor Total          |    | Recebido 🖛 | Pendente | Troca  | Desconto | Liquido  | Situação Cadastral |
| 16063169         | L)Q      | 180023      | 02/06/2016  | Boleto        | Reginaldo Rodrigues | Souza           | 443,78               | 8  | 0,00       | 284,50   | 0,00   | 159,28   | 284,50   | Pendente           |
| 16063168         | ) AL     | 180022      | 02/06/2016  | Boleto        | Reginaldo Rodrigues | Souza           | 443,78               | 8  | 0,00       | 284,50   | 0,00   | 159,28   | 284,50   | Pendente           |
| 16063167         | PIL      | 000001      | 02/06/2016  | Boleto        | Reginaldo Rodrigues | Souza           | 125,22               | 2  | 0,00       | 125,22   | 0,00   | 0,00     | 125,22   | Pendente           |
| 16063166         | A) CL    | 000001      | 02/06/2016  | Boleto        | Reginaldo Rodrigues | Souza           | 125,22               | 2  | 0,00       | 125,22   | 0,00   | 0,00     | 125,22   | Pendente           |
| 16063165         | PL       | 000000      | 02/06/2016  | Dinheiro      | Reginaldo Rodrigues | Souza           | 319,00               | 0  | 10,45      | 0,00     | 308,55 | 0,00     | 319,00   | paga               |
| 16063164         | PL       | 0000-1      | 02/06/2016  | Boleto        | Reginaldo Rodrigues | Souza           | 125,22               | 2  | 0,00       | 125,22   | 0,00   | 0,00     | 125,22   | Pendente           |
| 16063163         | PLA      | 160022      | 01/06/2016  | Boleto        | CLINICA DOS CAPAC   | ETES            | 51,00                | 0  | 0,00       | 51,00    | 0,00   | 0,00     | 51,00    | Pendente           |
| 16063162         | AR       | 180021      | 01/06/2016  | Boleto        | Reginaldo Rodrigues | Souza           | 251,00               | 0  | 0,00       | 251,00   | 0,00   | 0,00     | 251,00   | Pendente           |
| 16063161         | PL       | 180020      | 01/06/2016  | Boleto        | Reginaldo Rodrigues | Souza           | 251,00               | 0  | 0,00       | 251,00   | 0,00   | 0,00     | 251,00   | Pendente           |
| 16063160         | PA       | 180019      | 01/06/2016  | Boleto        | Reginaldo Rodrigues | Souza           | 1.240,60             | 0  | 0,00       | 1.240,60 | 0,00   | 0,00     | 1,240,60 | Pendente           |
| otal da pagina:  |          |             |             |               | 10                  |                 | 3.375.82             | 2  | 10.45      | 2.738.26 | 308.55 | 318.56   | 3.057.26 |                    |

# Passo 4. Na ficha da fatura clique em "Emitir pagamento" no final da página.

| Numero da Fatura                  |              | 16063169               |                              |                         |               |             |                   |           |           |         |         |            |               |              | (          |
|-----------------------------------|--------------|------------------------|------------------------------|-------------------------|---------------|-------------|-------------------|-----------|-----------|---------|---------|------------|---------------|--------------|------------|
| Numero da Nota Fiscal             |              | 180023                 |                              |                         |               |             |                   |           |           |         |         |            |               |              |            |
| Pessoa                            |              | Reginaldo Rod          | igues Souza (Outras fa       | aturas)                 |               |             |                   |           |           |         |         |            |               |              |            |
| Vendedor/Representante            |              | 10 - José Almeida      | and the second second second | C. Custo                | o [/          | NÃO IN      | FORMADO NA        | FATURA    |           |         |         |            |               |              |            |
| Tipo de Documento                 |              | Fatura Normal          |                              | Estoque                 | Filial/Loj    | a 68 - RI   | VEL               |           |           |         |         |            |               |              |            |
| Descontos                         |              | Este cliente não tem l | Descontos relativos por de   | fault. Este cliente não | tem mai       | s Descont   | os fixos disponív | eis.      |           |         |         |            |               |              |            |
| Data                              |              | 02 Junho 2016          |                              |                         |               |             |                   |           | Pagamen   | tos     | Tin     | o neto     | . In          | mos De       | etc Val    |
| Data limite de Pagamente          | )            | 02 Julho 2016          |                              |                         |               |             |                   |           | ragamen   |         | là nan  | e jean n   | dae de crédit | n e denheit  | se): 0.    |
| Tipo de Pagamento                 |              | 30                     |                              |                         |               |             |                   |           |           |         | a pay   | as (sent n | nas de credi  | tros descon  | tos: 159   |
| Forma de Pagamento                |              | Boleto                 |                              |                         |               |             |                   |           |           |         |         |            | 01            | Eatura       | do 443     |
| /alor Total                       |              |                        |                              |                         | 443,          | 78 Real     |                   |           |           |         |         |            |               | Ere          | ate : 0.1  |
| Desconto                          |              |                        |                              |                         | 159,3         | 28 Real     |                   |           |           |         |         |            |               | Ealta a Dag  | 284        |
| alor Final                        |              | 100                    |                              |                         | 284,          | 50 Real     |                   |           |           |         |         |            |               | r ana a r ag | 101 . 204, |
| situação Cadastral                |              | Pendente de pag        | amento                       |                         |               |             |                   |           |           |         |         |            |               |              |            |
| Projeto                           | 2            |                        |                              |                         |               |             |                   |           |           |         |         |            |               |              |            |
| Chave / COO (Quando D             | evolução)    |                        |                              |                         |               |             |                   |           |           |         |         |            |               |              |            |
| Vatureza da Operação:             |              | 5101 - VENDA DE P      | RODUCAO DO ESTABELI          | ECIMENTO Entrada        | / Saida:      | 1 - Sak     | ia                |           | Espécie d | a Nota: |         | NF-e       |               |              |            |
|                                   |              |                        | Dad                          | los do Transportad      | lor / Vol     | umes tra    | insportados       |           |           |         |         |            |               |              |            |
| Razão Social / Nome Mot           | orista:      |                        |                              | Nat. Ope                | e.:           | -           |                   |           | Tipo Fret | e:      |         | Por conta  | do emitente   |              |            |
| Indereco:                         |              |                        |                              | Municipio               | 0.            |             |                   |           | UF:       |         |         |            |               |              |            |
| Nome da Marca:                    |              | 8                      |                              | Volumes                 |               | 1           |                   |           | Especie:  |         |         |            |               |              |            |
| Placa:                            |              |                        |                              | UF da P                 | laca:         |             |                   |           | ANTT:     |         |         |            |               |              |            |
| Quantidade de Volumes:            |              | 3                      |                              | Peso Bru                | uto:          | 4,00 Kg     | 2                 |           | Peso Liqu | ido:    |         | 2,00 Kg    |               |              |            |
|                                   |              |                        |                              | Dados de CSTs do        | DICMS/        | PI/PISe     | COFINS            |           |           |         |         |            |               |              |            |
|                                   | CST do ICMS  | CST do I               | PI CST                       | do PIS                  | CST           | do COFIN    | IS /              | Alig. PIS |           | A       | liq. CO | DFINS      |               |              |            |
|                                   | 102          | 53                     | 80                           | (1993)<br>(1997)        | 08            |             | (                 | 00.0      |           | 0       | ,00     | Second.    |               |              |            |
|                                   |              |                        |                              | Totalizadores da        | Nota Fi       | scal Elet   | trónica           |           |           |         |         |            |               |              |            |
| Seguro<br>3.00                    | Frete        | Despesa<br>0.00        | Base                         | Subst. trib.            | Valor<br>0.00 | Subst. trik | a. Ir             | nportação |           | T       | otal IP | 1          |               | fotal da Not | a          |
|                                   |              |                        |                              | Dados dos l             | Produto       | s da NF.    | e                 |           |           |         | -       |            |               |              |            |
| Descrição                         |              |                        |                              | CST                     | CFOP          | ICMS        | Preco Unit.       | Quant.    | Und.      | Desc.   | CST     | IPI(%)     | Red. Basel    | %) Valor T   | otal       |
| 0001413700556 - CA                | P KRAFT PLUS |                        |                              | 102                     | 5101          | 0%          | 159,28            | 1         | PC        | Oferta  | 53      |            | )             | 0            | 0,00       |
| 0001413700557 - CA<br>PRETO / 570 | P KRAFT PLUS |                        |                              | 102                     | 5101          | 0%          | 159,50            | 1         | PC        |         | 53      |            | )             | 0 15         | 59,50      |
| 0001413700558 - CA                | P KRAFT PLUS |                        |                              | 102                     | 5101          | 0%          | 125,00            | 1         | Kg        |         | 53      | (          | )             | 0 13         | 25,00      |

**Passo 5.** Ao clicar na opção "Emitir pagamento", aparecerá um pequeno formulário e logo abaixo o valor da fatura. Preencha o formulário corretamente, escreva o valor da fatura e clique em "Salvar".

| Cliente         |           |           | Reginalde  | Rodrigues So | uza |             |                   |                   |               |               |               |             |           |
|-----------------|-----------|-----------|------------|--------------|-----|-------------|-------------------|-------------------|---------------|---------------|---------------|-------------|-----------|
| Data            |           |           | 23/06/2016 | Agora 🖂      |     |             | Con               | nentarios         |               |               |               |             |           |
| Forma de Pagar  | mento     |           | Boleto     |              | 1   |             |                   |                   |               |               |               |             |           |
| Conta de Crédit | to        |           | BRADESCO   |              |     |             |                   |                   |               |               | 1             |             |           |
| Centro de Custe | o Crédito |           |            | *            |     | N           |                   |                   |               |               | 10            |             |           |
| Ref.            | Nota      | Tipo Pgto |            |              |     |             | Data Er           | mi.               |               | Vencimer      | nto           | Valor       |           |
| 16063169        | []        |           |            | *            |     |             | A                 | )=                |               | A             |               |             |           |
|                 |           |           |            |              |     | Clique aqu  | ii para seleciona | r Estoque/Filiais | Lojas         |               |               |             |           |
| Fatura          | Tipo      | Banco     | Data Emi.  | Data Venc.   |     | Valor total | Recebido          | Desc (%)          | Falta a Pagar | Valor Parcela | Val.Principal | Juros/Multa | Val.Desc. |
| 00180023/1      | Boleto    | 2         | 02/06/2016 | 04/07/2016   | 2   | 284,50      | 0,00              | 159,28            | 284,50        | 284,50        | 284,50        | 0,00        | 0.00      |

| POP Nº. | 1606.004 | Titulo: | Baixando títulos no financeiro | Versão: | 1.0 |
|---------|----------|---------|--------------------------------|---------|-----|
|         | 2        |         |                                |         |     |

O sistema pedirá uma segunda confirmação, como de costume. Clique em "Confirmar".

| Pagamentos Recebidos de Cliente                                                                                                  |       |             |
|----------------------------------------------------------------------------------------------------|-------|-------------|
| ? Confirma o processo deste pagamento de 204,5 Real ?<br>As faturas em aberto sera automaticamente fechada com status de "Pago". | Sim • | Confirmar 🗢 |

**<u>OBS</u>**: Vale ressaltar que, nesse caso específico, o pagamento foi feito a vista, então existe apenas uma parcela.Porém pode acontecer de uma só fatura ter várias parcelas. Caso isso aconteça, você poderá usar o mesmo procedimento, escolhendo apenas a parcela que deseja dar baixa.

**Passo 5.** Depois que a fatura for paga, em sua ficha, na opção "Falta Pagar" vai ser zerada.

| Numero da Fatura             |                    | 16063169                       |                                 |                  |               |                 |                       |                 |          |                 |                    |            | 00     |
|------------------------------|--------------------|--------------------------------|---------------------------------|------------------|---------------|-----------------|-----------------------|-----------------|----------|-----------------|--------------------|------------|--------|
| Numero da Nota Fi            | scal               | 180023                         |                                 |                  |               |                 |                       |                 |          |                 |                    |            |        |
| Pessoa                       |                    | Reginaldo Rodrigues So         | uza (Outras faturas)            |                  |               |                 |                       |                 |          |                 |                    |            |        |
| Vendedor/Represe             | rtante 🛛           | 10 - José Almeida              |                                 | C. Custo         | NÃO II        | FORMADO         | NA FATURA             |                 |          |                 |                    |            |        |
| lipo de Documento            |                    | Fatura Normal                  |                                 | Estoque/Filal/L  | ola 68 - R    | VEL             |                       |                 |          |                 |                    |            |        |
| Descontos                    |                    | Este cliente não tem Descontos | s relativos por default. Este o | fiente não tem m | ais Descon    | os fixos dispor | níveis.               |                 |          |                 |                    |            |        |
| Data                         |                    | 02 Junho 2016                  |                                 |                  |               |                 |                       | Pagamentos      |          | Tipo peto.      | Juros              | Desc.      | Valor  |
| Data limite de Paga          | mento              | 02 Julho 2016                  |                                 |                  |               |                 |                       |                 |          | Talata          | 0.00               | 0.00       | 204.50 |
| Tipo de Pagamento            |                    | 30                             |                                 |                  |               |                 |                       | 23/06/2016      | - 1/1    | Doleto          | 0,00               | 0,00       | 264,50 |
| Forma de Pagame              | nto                | Boleto                         |                                 |                  |               |                 |                       |                 | Ja pag   | as (sem notas o | e credito e de     | positos):  | 284,50 |
| /alor Total                  |                    |                                |                                 | 44               | 3,78 Real     |                 |                       |                 |          |                 | Outros de          | aburado.   | 139,20 |
| Desconto                     |                    |                                |                                 | 15               | 9,28 Real     |                 |                       |                 |          |                 |                    | Easte -    | 443,70 |
| /alor Final                  |                    |                                |                                 | 28               | 4,50 Real     |                 |                       |                 |          |                 | Color              | Dagar      | 0,00   |
| Situação Cadastral           |                    | 😡 paga                         |                                 |                  |               |                 |                       |                 |          |                 |                    | a magai .[ | 0,00   |
| Projeto                      | 2                  |                                |                                 |                  |               |                 |                       |                 |          |                 | •                  |            |        |
| Chave / COO (Qua             | ndo Devolução)     |                                |                                 |                  |               |                 |                       |                 |          |                 |                    |            |        |
| Natureza da Opera            | ção                | 5101 - VENDA DE PRODUCA        | O DO ESTABELECIMENTO            | Entrada / Saida  | : 1 - Sai     | da              |                       | Espècie da Nota | a:       | NF-e            |                    |            |        |
|                              |                    |                                | Dados do Tra                    | nsportador / V   | olumes tra    | insportados     | k                     |                 |          |                 |                    |            |        |
| Razão Social / Nom           | e Motorista:       |                                |                                 | Nat. Ope.:       | - 22          |                 |                       | Tipo Frete:     |          | Por conta do er | nitente            |            |        |
| Endereço:                    |                    |                                |                                 | Municipio:       | -             |                 |                       | UF:             |          |                 |                    |            |        |
| Nome da Marca:               |                    |                                |                                 | Volumes:         | 12            |                 |                       | Especie:        |          |                 |                    |            |        |
| Placa:                       |                    |                                |                                 | UF da Placa:     |               |                 |                       | ANTT:           |          |                 |                    |            |        |
| Quantidade de Volu           | mes:               | 3                              |                                 | Peso Bruto:      | 4,00 K        | 9               |                       | Peso Liquido:   |          | 2,00 Kg         |                    |            |        |
|                              |                    |                                | Dados de                        | CSTs do ICMS     | SAPI/PIS e    | COFINS          |                       |                 |          |                 |                    |            |        |
|                              | CST do ICMS<br>102 | CST do IPI                     | CST do PIS<br>08                | CS<br>08         | T do COFI     | IS              | Aliq. PIS<br>0.00     |                 | Aliq. C  | OFINS           |                    |            |        |
|                              |                    |                                | Totalizad                       | fores da Nota    | Fiscal Ele    | trônica         | and the second second |                 |          |                 |                    |            |        |
| Seguro<br>0.00               | Frete<br>0.00      | Despesas<br>0.00               | Base Subst. trib.<br>0.00       | Val<br>0.0       | or Subst. tri | b.              | Importação<br>0.00    | 19              | Total IP | 4               | Total di<br>284.50 | a Nota     |        |
|                              |                    |                                | Dao                             | dos dos Produ    | tos da NF     | -e              |                       |                 |          |                 |                    |            |        |
| Descrição                    |                    |                                |                                 | CST CFO          | ICMS          | Preço Unit.     | Quant.                | Und. Des        | c. CST   | IPI(%) Rec      | Base(%) Va         | lor Total  |        |
| 0001413700556<br>PRETO / 560 | - CAP KRAFT PLUS   |                                |                                 | 102 510          | 1 0%          | 159,2           | 8 1                   | PC Ofe          | erta 53  | 0               | 0                  | 0,00       |        |

# II.II. Baixa de várias faturas ao mesmo tempo

**Passo 1.** Ainda no menu "Financeiro", no menu lateral "Faturas a Clientes" clique na opção "Baixa contas a receber".

| POP Nº:                | 1606.004<br>2 | Titulo: | Baixando títulos no financeiro | Versão: | 1.0 |
|------------------------|---------------|---------|--------------------------------|---------|-----|
| Faturas a              | Clientes      |         |                                |         |     |
| Nova Fatur             | а             |         |                                |         |     |
| A Prazo                |               |         |                                |         |     |
| Pendente               |               |         |                                |         |     |
| Pagamento<br>Relatório | 5             |         |                                |         |     |
| Escrita Fisc           | al            |         |                                |         |     |
| Estatísticas           |               |         |                                |         |     |
| Análise de             | Faturamento   |         |                                |         |     |
| Planejamer             | nto Mensal    | -       |                                |         |     |
| Baixa Cont             | as a Receber  |         |                                |         |     |
| Inutilizar N           | -e            | -       |                                |         |     |
| Gerenciado             | or NFe        |         |                                |         |     |
| Importar TO            | DTVs          |         |                                |         |     |

Ao clicar nessa opção, o APLWeb permitirá que você faça diversos filtros para que facilite sua busca.

| Baixa/C               | onciliação d | e cartões | (Tudo) (D | etalhado por 1   | litulo)                               |                    | _                      |               |
|-----------------------|--------------|-----------|-----------|------------------|---------------------------------------|--------------------|------------------------|---------------|
|                       |              |           | Ŷ         |                  | Detalhado por Titulo                  |                    | Ŷ                      |               |
|                       | Emis         | são:      | A         |                  |                                       | Data de Vencimento | 1/06/2016 A 06/06/2016 | 🔹 🖒 🗆         |
| Categoria (Clientes): |              |           |           |                  |                                       |                    |                        | •             |
| Ref.                  | Atraso       | Pessoa    |           |                  | Taxa Adm. (%)                         | Valor Total        |                        | Selecionar    |
|                       | Dias         |           |           |                  | %                                     |                    | Apenas Marcados ?      | Tudo / Nenhum |
|                       |              |           |           | Clique aqui para | selecionar Estoque/Fillais/Lojas e Fo | rmas de Pagamento  |                        |               |

**Passo 2.** Em seguida, aparecerá uma lista de todas as faturas a clientes pendentes, iniciadas ou em banco. Marque as faturas que você deseja efetuar a baixa.

| Ref. TA    |          | Data 🖘 🔿   | Venc. TA   | Atraso | Pessoa 🖛                             | Tipo Peto. 🖛      | Valor Venda | Valor Bruto | Taxa  | Total VA | Recebido 🖛 | Situação     |
|------------|----------|------------|------------|--------|--------------------------------------|-------------------|-------------|-------------|-------|----------|------------|--------------|
| 00173188   | 11 11    | 06/05/2016 | 06/06/2016 | 17 d   | C AKI DE TUDO ((85)30995500)         | Boleto            | 118,15      | 118,15      | 0,00  | 118,15   | 0,00       | Em Dans 🕝 🗹  |
| @ 00173190 | /1 🔎 🔍   | 06/05/2016 | 06/06/2016 | 17 d   | Reginaldo Rodrigues (8530358920)     | Boleto            | 110,00      | 110,00      | 0,00  | 110,00   | 0.00       | Pendente 🚺 🗹 |
| @ 00173191 | 1110     | 06/05/2016 | 06/06/2016 | 17 d   | TOP LONDON (Não informado)           | Boleto            | 1.893,10    | 1.909,05    | 0,00  | 1.909,05 | 0,00       | Pendente 😈 🗹 |
| 00173195   | /1 , 1 1 | 06/05/2016 | 06/06/2016 | 17 d   | AKI DE TUDO ((85)30995500)           | Boleto            | 249,94      | 249,94      | 0,00  | 249,94   | 0,00       | Em banco 🥝 🗹 |
| 00173199   | 1110     | 06/05/2016 | 06/06/2016 | 17 d   | COLEGIO APOIO ((81)3268-0068/(81)33) | ITAU VISA CREDITO | 627,55      | 627,55      | 13,18 | 614,37   | 0,00       | Pendente 🚺 🗹 |
| @ 00173201 | /1 🔎 🔍   | 06/05/2016 | 06/06/2016 | 17 d   | COLEGIO APOIO ((81)3268-0068/(81)33) | ITAU VISA CREDITO | 627,55      | 627,55      | 13,18 | 614,37   | 0.00       | Pendente 🚺 🗹 |
| 00173183   | 11,200   | 04/05/2016 | 03/06/2016 | 20 d   | PERSEU FORROS ((85)33712650)         | Boleto            | 384,00      | 128,00      | 0,00  | 128,00   | 0,00       | Pendente 😈 🗹 |
| 00173187   | /1 🔊 🔍   | 04/05/2016 | 03/06/2016 | 20 d   | Reginaldo Rodrigues (8530358920)     | Boleto            | 110,00      | 110,00      | 0,00  | 110,00   | 0,00       | Pendente 🚺 🗹 |
| 16053069   | 1120     | 02/05/2016 | 01/06/2016 | 22 d   | D PERSEU FORROS ((85)33712650)       | Boleto            | 206,00      | 68,67       | 0,00  | 68,67    | 0,00       | Em banco 🕝 🗹 |
| 00173182   | /1 🔎 🔍   | 02/05/2016 | 01/06/2016 | 22 d   | Reginaldo Rodrigues (8530358920)     | Boleto            | 4,403,30    | 4.467,10    | 0,00  | 4.467,10 | 0,00       | Pendente 🚺 🗐 |
| 16022695   | 14 2 9   | 04/02/2016 | 02/06/2016 | 21 d   | ALUNO TESTE (Não informado)          | Boleto            | 6.000,00    | 500,00      | 0,00  | 500,00   | 0,00       | Pendente 🚺 🗆 |
| 16012542   | / 5 🎤 🔍  | 05/01/2016 | 02/06/2016 | 21 d   | Maciano Pedro (Não informado)        | Boleto            | 6.189,00    | 500,00      | 0,00  | 500,00   | 0,00       | Em banco 🕝 🗐 |
|            | 12       | Total      |            |        |                                      |                   | 20.918,59   | 9.416,01    | 26,36 | 9.389,65 | 0,00       |              |

**Passo 3.** Depois de marca-las ,preencha o pequeno formulário abaixo da lista das faturas e clique em "Confirmar baixa/conciliação dos itens selecionados" no final da página.

| Data               | 23/06/2016 Agora                                   | · <b>·</b>                                          |  |
|--------------------|----------------------------------------------------|-----------------------------------------------------|--|
| Forma de Pagamento | Dinheiro                                           | ·• C                                                |  |
| Conta de Crédito   | BRADESCO                                           |                                                     |  |
| Ď                  | Confirmar baixa/conciliação dos itens selecionados | Alterar a forma de pagamento dos itens selecionados |  |

**Passo 4.** Aparecerá então , uma janela para uma segunda confirmação. Escolha a conta despesa, estoque/filial/loja e clique em "Sim".

|         | 1606.004 | Titulo: | Baixando títulos no financeiro | Versão: | 1.0 |
|---------|----------|---------|--------------------------------|---------|-----|
| FOF Nº1 | 2        |         |                                |         |     |

| Confirma baixa                                                                                    |                                                                     |                                                                              |                                    |  |  |
|---------------------------------------------------------------------------------------------------|---------------------------------------------------------------------|------------------------------------------------------------------------------|------------------------------------|--|--|
| informe a conta que deverá<br>Por padrão será gerado um<br>selecionado. Para gerar ape<br>abaixo. | lançar a despesa con<br>lançamento da taxa a<br>nas um lançamento o | n a TAXA ADMINISTRAT<br>dministrativa para cada<br>ou editar o valor, respon | IVA !<br>titulo<br>da SIM na opção |  |  |
| Conta da despesa                                                                                  | DESPESAS DIVERSAS - 1.1.02.01191                                    |                                                                              |                                    |  |  |
| Estoque/Filial/Loja                                                                               | ALICIA                                                              |                                                                              |                                    |  |  |
| Valor total da Taxa                                                                               | 26,36                                                               |                                                                              |                                    |  |  |
| Gerar um unico lançamento ?                                                                       | Sim 🔻                                                               |                                                                              |                                    |  |  |
| ~                                                                                                 |                                                                     |                                                                              |                                    |  |  |
| 😈 Confirma a baixa dos 9 iter                                                                     | is selecionados no valor                                            | total de 3.948,91 ?                                                          |                                    |  |  |

Depois de clicar nessa opção, aparecerá uma mensagem de confirmação.Como mostrado a seguir:

Os 9 titulos selecionados com valor de 3.948,91 foram baixados com sucesso !!!

Uma vez baixadas, as faturas sairão da opção "Baixa contas a receber".

**<u>OBS</u>**: Ao baixar diversos títulos de uma só vez, o APLWeb tem como padrão gerar um lançamento da taxa administrativa para cada título selecionado. Caso você deseje gerar apenas um lançamento ou editar o valor do tal, é necessário selecionar "Sim" na opção "Gerar um único lançamento?".

# Material de Suporte:

http://directaweb.com.br/aplweb/index.php/component/k2/item/193-lan%C3%A7ando-contas-a-pagar-em-lotenavers%C3%A3o-548-do-aplweb

http://directaweb.com.br/aplweb/index.php/component/k2/item/58-baixas-de-cart%C3%B5es-e-outrasformasde-pagamento-na-vers%C3%A3o-366-do-aplweb